## ANDATE AL SITO: https://www.milanomarathon.it/family-run/

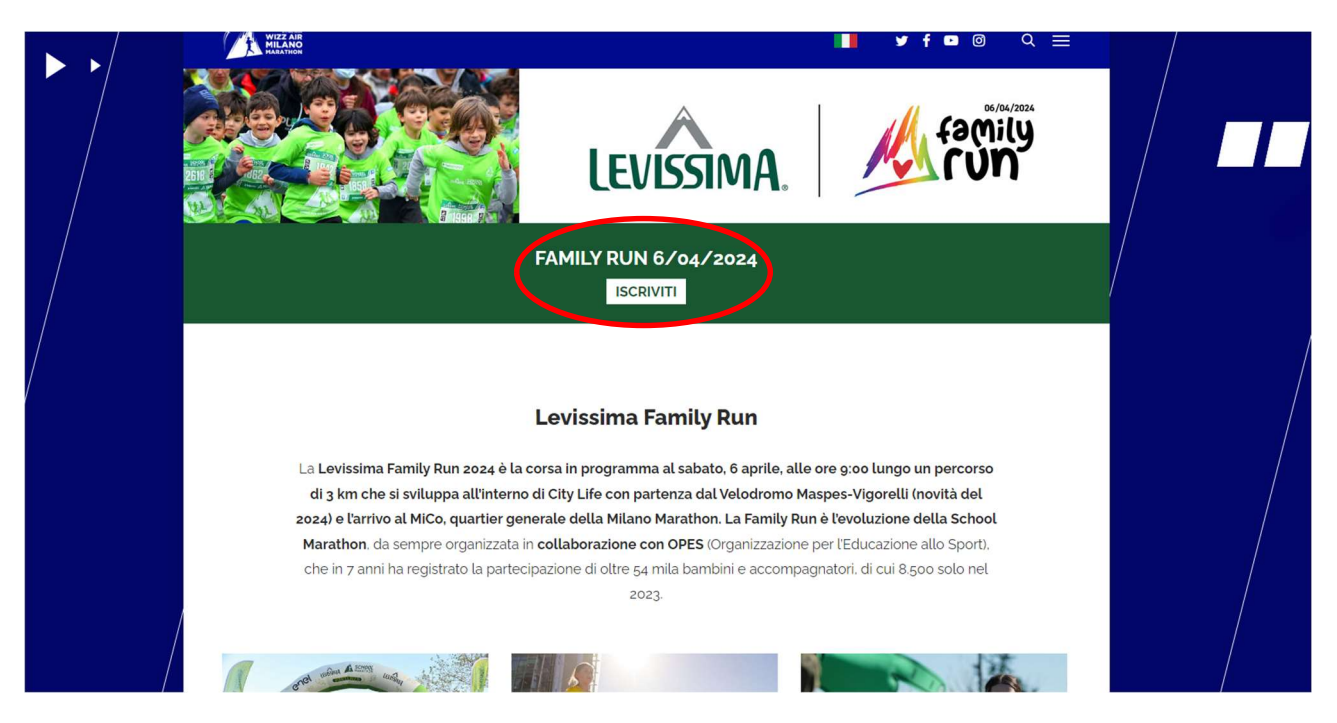

## CLICCATE SU 'ISCRIVITI'

SCEGLIETE L'ISCRIZIONE SINGOLA SE SIETE IN 2 (UN'ISCRIZIONE PER CIASCUN PARTECIPANTE), QUELLA DI GRUPPO SE SIETE IN 3, 4, 5 ecc.

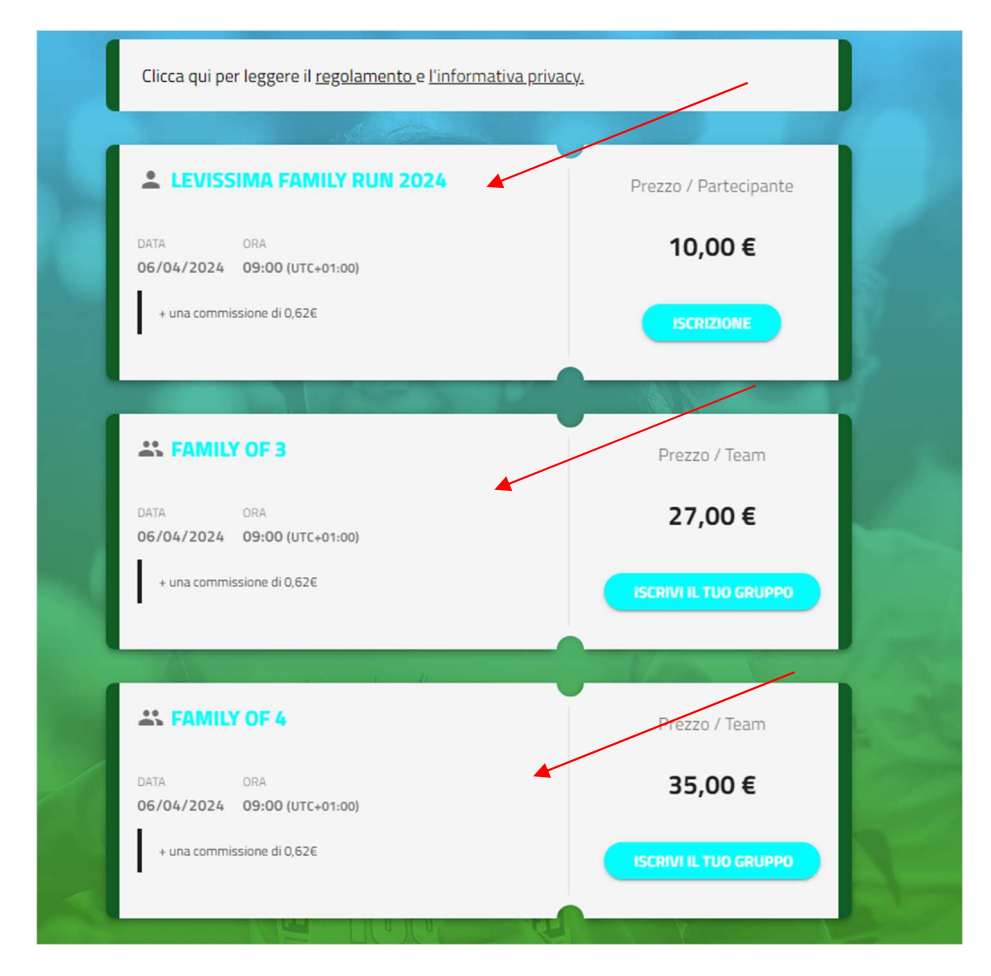

INIZIATE A COMPILARE IL MODULO:

1. (SE AVETE SCELTO OPZIONE FAMILY) SCEGLIETE IL NOME DEL VOSTRO GRUPPO:

| FAMILY OF 4     |                             |          |
|-----------------|-----------------------------|----------|
| Nome del gruppo |                             |          |
| Mis             |                             |          |
| Numero dei memi | bri familiari *             |          |
|                 |                             |          |
|                 |                             |          |
| 2               |                             | CONTINUA |
| CANCELLA        |                             |          |
| CANCELLA        | WISSIMA. SCHOOL<br>MARATHON | V/PPL    |

## 2. INSERITE I DATI DI CIASCUN PARTECIPANTE:

| SCRIZIONE TEAM                    | 1/4 |
|-----------------------------------|-----|
| DATI PERSONALI                    |     |
| Nome *                            |     |
| Cognome *                         |     |
| Sesso *<br>O Maschio<br>O Femmina |     |
| Data di nascita *                 | Ē   |
| Nuclear Phil 6                    |     |

3. INFORMAZIONE FONDAMENTALE: SCEGLIERE LA SCUOLA > aprite il menù a tendina e scendete fino a MILANO 20125, QUI SCEGLIETE ARBE ZARA (PRIMARIA POERIO)

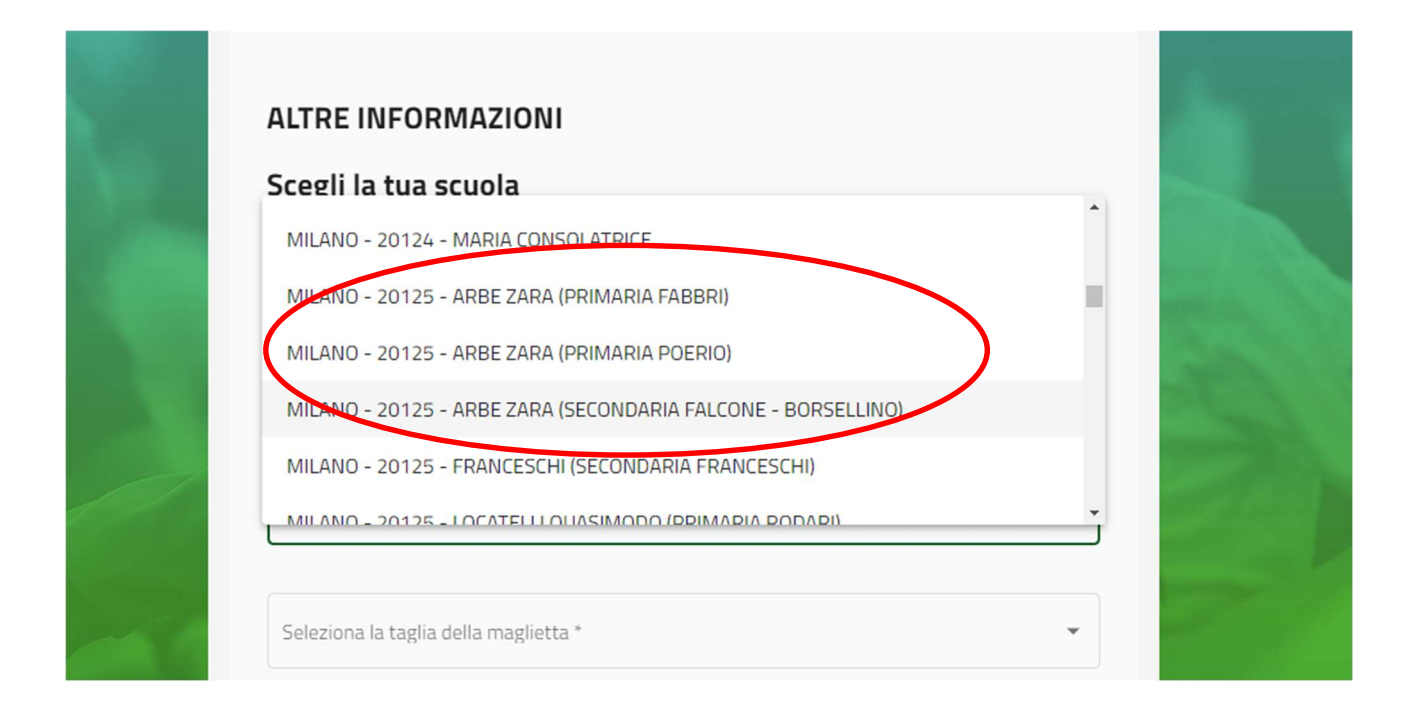

4. UNA VOLTA COMPILATO IL MODULO DEL PRIMO PARTECIPANTE, VIENE VISUALIZZATO IL CARRELLO E, IN CASO DI ISCRIZIONE COME GRUPPO FAMILY, DOVRETE AGGIUNGERE GLI ALTRI PARTECIPANTI, COMPILANDO CIASCUN MODULO COME INDICATO SOPRA E SEMPRE INDICANDO LA SCUOLA (IN CASO DI FIGLI IN DUE PLESSI, POTETE SCEGLIERE UN PLESSO PER UN FIGLIO E L'ALTRO PLESSO PER IL SECONDO FIGLIO, ecc.). CLICCATE QUINDI SU 'AGGIUNGI PARTECIPANTE'

| Family of 4                    | Prezzo unitario<br>35,00 € | Quantită<br>1 | Sub stale<br><b>75,00 €</b> |
|--------------------------------|----------------------------|---------------|-----------------------------|
| L SAND                         |                            |               | 11 +                        |
| Family of 4                    | Prezzo unitario            | Quantită      | Subtotale<br>0,00 €         |
|                                |                            | 1             |                             |
|                                |                            | 🖀 Inserisci   | il codice sconto            |
| 0                              |                            | 🖀 Inserisci   | il codice sconto            |
|                                |                            | inserisci     | I codice sconto             |
|                                | TEAM INCOMPLETO            |               | il codice sconto            |
| O<br>Somma totale nel carrello | TEAM INCOMPLETO            | Insensor      | it codice sconto<br>35,00 € |
| O<br>Somma totale nel carrello | TEAM INCOMPLETO            |               | 35,00 €                     |
| Somma totale Nel Carrello      | TEAM INCOMPLETO            |               | 35,00 €                     |
| Somma Totale Nel Carrello      | ITEAM INCOMPLETO           |               | 35,00 €                     |

## 5. QUANDO COMPILATE IL MODULO DEI VOSTRI FIGLI, ESSENDO MINORENNI, VI SARA' CHIESTO DI INSERIRE I DATI DEL SOGGETTO CON POTESTA' GENITORIALE

| a factoria de la companya de la companya de la companya de la companya de la companya de la companya de la comp | Scegli la tua scuola                                                                                            |  |
|----------------------------------------------------------------------------------------------------|----------------------------------------------------------------------------------------------------|--|
|                                                                                                    | Il 50% della tua quota di iscrizione verrà devoluta alla scuola scelta.                                         |  |
|                                                                                                    | Cosa succede se la tua scuola non è presente nell'elenco? Scrivi una mail a <u>familyrun@opeslombardia.it</u> . |  |
|                                                                                                    | Cosa succede se non ne scegli una scuola? Il 50% verrà devoluto in beneficienza.                                |  |
|                                                                                                    | Nome della scuola                                                                                               |  |
|                                                                                                    | MILANO - 20125 - ARBE ZARA (SECONDARIA FALCONE - BORSELLINO)                                                    |  |
| The second                                                                                                    | Seleziona la taglia della maglietta *                                                                           |  |
| 1 States                                                                                                    | 12-14 anni [2399 Disponibilità]                                                                                 |  |
|                                                                                                    |                                                                                                    |  |
|                                                                                                    | DATI DEL SOGGETTO ESERCITANTE LA POTESTA GENITORIALE                                                            |  |
|                                                                                                    | Compilare con i dati del soggetto esercitante la potestà genitoriale sul minore.                                |  |
|                                                                                                    |                                                                                                    |  |
|                                                                                                    |                                                                                                    |  |
|                                                                                                    | Cognome *                                                                                                    |  |
|                                                                                                    |                                                                                                    |  |
|                                                                                                    | Luogo omescita *                                                                                                |  |

6. UNA VOLTA INSERITI TUTTI I PARTECIPANTI, SI VISUALIZZERA' IL CARRELLO

| Family of 4                     | Prezzo unitario | Quantită<br>1 | Subtotale<br>0,00 € |   |
|---------------------------------|-----------------|---------------|---------------------|---|
|                                 |                 | 🖄 Inseriso    | ti il codice sconto |   |
| 🚨 то                            |                 |               | 1                   |   |
| Family of 4                     | Prezzo unitario | Quantită<br>1 | Subtotale<br>0,00 € |   |
|                                 |                 | 🖄 Inseriso    | ci il codice sconto |   |
| L EM                            |                 |               | 2.1                 |   |
| Family of 4                     | Prezzo unitario | Quantità<br>1 | Subtotale<br>0,00 € |   |
|                                 |                 | 🖀 Inseriso    | ci il codice sconto |   |
| SOMMA TOTALE NEL CARRELLO       |                 |               | 35,00€              |   |
| Svuota il carrello              |                 |               | $ \rightarrow $     |   |
| CANCELLA<br>AGGIUNGI ISCRIZIONE |                 |               | CONTINUA            | ) |

7. DOPO AVER CLICCATO SU CONTINUA, COMPARE LA PAGINA DEL PAGAMENTO – TRAMITE CARTE DI CREDITO. INSERITE I DATI RICHIESTI E COMPLETATE IL PAGAMENTO.

AL TERMINE DEL PAGAMENTO, COMPARE LA SCHERMATA FINALE CON I NOMI DI TUTTI I PARTECIPANTI (IN CASO DI ISCRIZIONE COME GRUPPO FAMILY).

|   | LEVISSIMA FAMILY RUN 2024                  |                                           |                                           |                                           |  |
|---|--------------------------------------------|-------------------------------------------|-------------------------------------------|-------------------------------------------|--|
|   |                                            |                                           |                                           |                                           |  |
| 3 | FAMILY OF 4<br>Levissima Family Run 2024   | FAMILY OF 4<br>Levissima Family Run 2024  | FAMILY OF 4<br>Levissima Family Run 2024  | FAMILY OF 4<br>Levissima Family Run 2024  |  |
| 1 | SAI<br>Codice di iscrizione<br>UJQ72934575 | PA<br>Codice di iscrizione<br>GTP52749005 | Et<br>Codice di iscrizione<br>ZKM85371373 | TO<br>Codice di iscrizione<br>YAG27078559 |  |
|   | Il mio dashboard                           | I mio dashboard                           | II mio dashboard                          | Il mio dashboard                          |  |
|   | TOTALE PAGATO 37,48 €                      |                                           |                                           | dettagli 🗸                                |  |
|   |                                            | A                                         | CHOOL STORE                               | ALL ST STATISTICS                         |  |

In caso di dubbi o problemi, potete scrivere all'indirizzo email del Comitato Genitori:

<u>comitato@pianellsarca.org</u>